# eGreat EG-R6S Pro

# 3D Full HD multimediální přehrávač

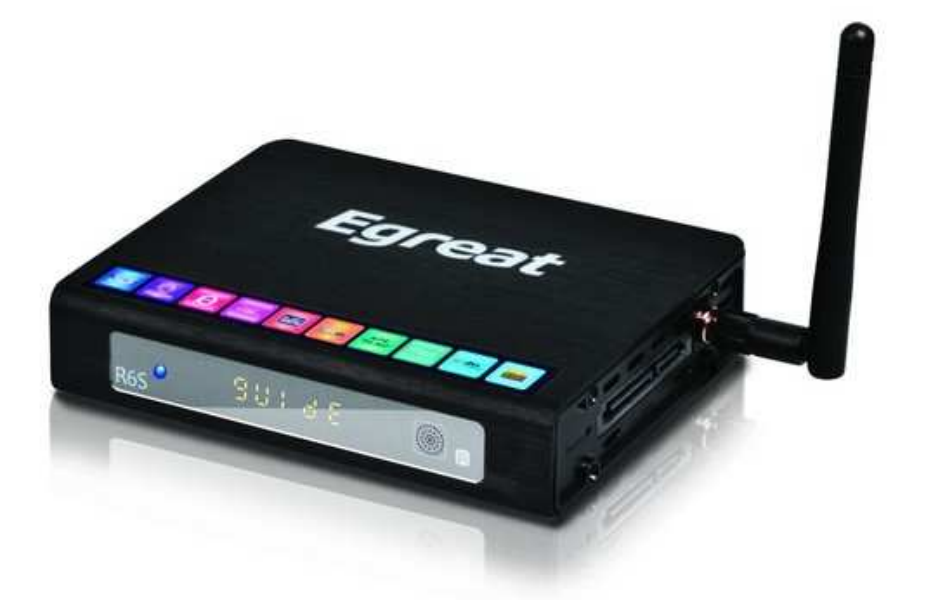

Instalační příručka

# 1. Připojení přehrávače

Konektivita:

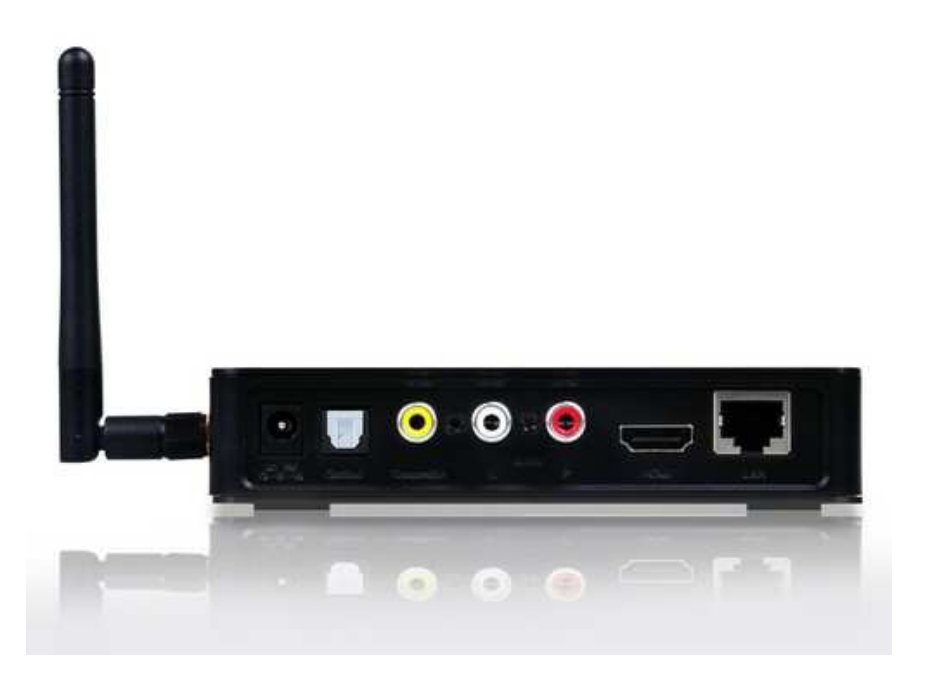

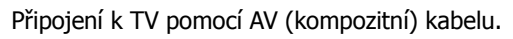

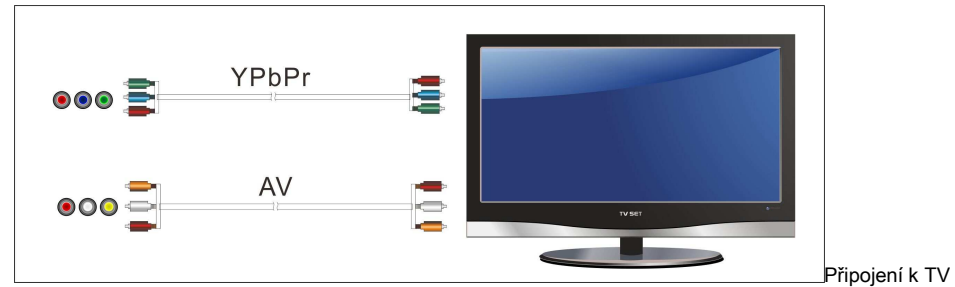

přes HDMI.

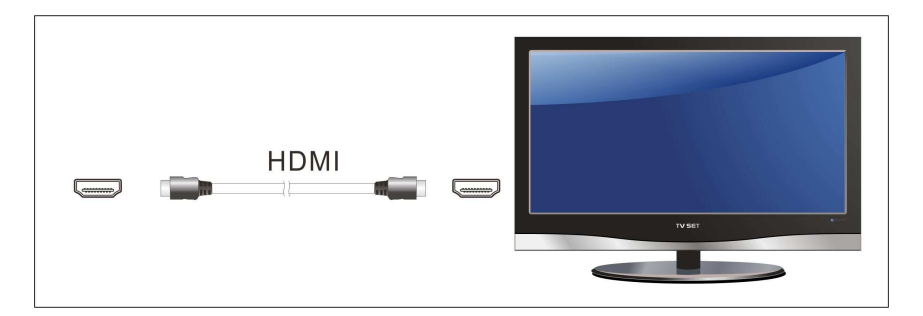

Připojení k zesilovači optickým kabelem.

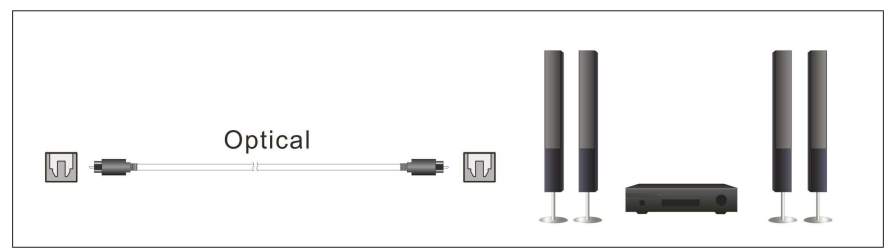

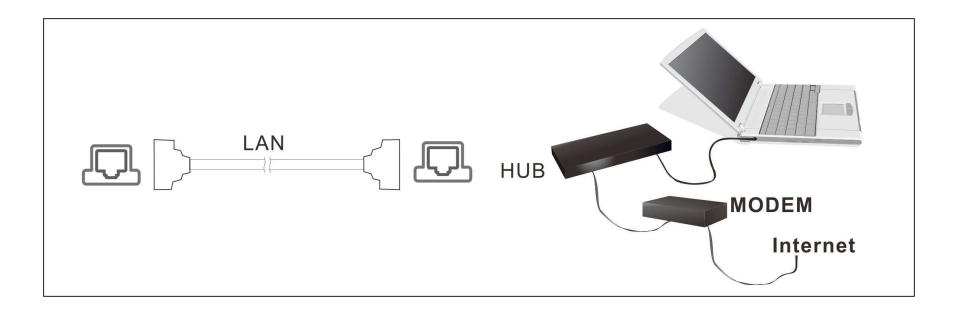

Připojení pevného disku pomocí SATA.

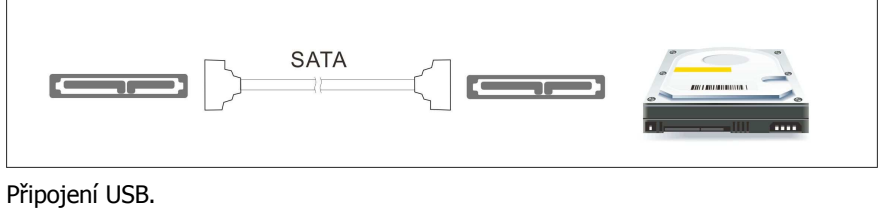

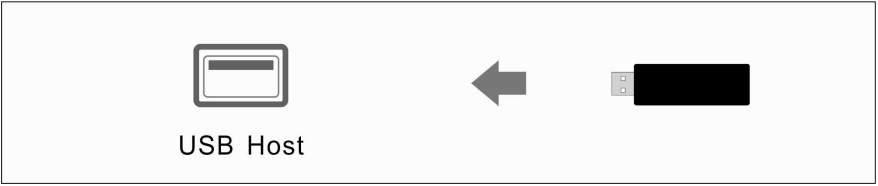

2. Dálkové ovládání

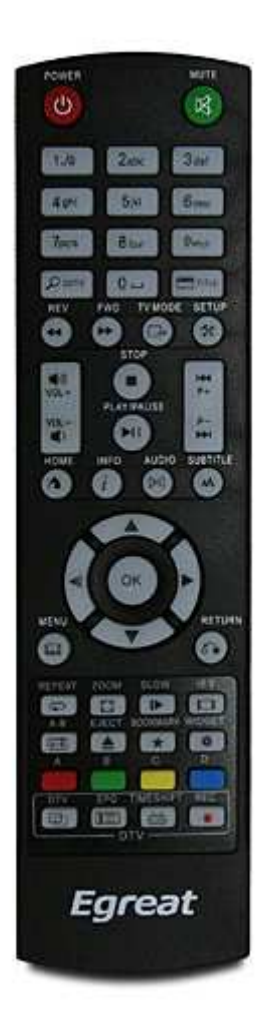

| 0          | Zapnutí a vypnutí                                                                                                    |
|------------|----------------------------------------------------------------------------------------------------|
| D          | Změna video výstupu                                                                                                    |
| *          | Nastavení                                                                                                    |
| 0          | Vysunutí DVD z mechaniky                                                                                                    |
| a          | Při přehrávání DVD návrat na DVD menu. Při přehrávání BD volba<br>audia, titulků a kapitoly.                                       |
| 1.e        | Alfanumerické klávesy                                                                                                    |
| 0          | Vstup do hlavního menu                                                                                                    |
| C          | Návrat na předchozí menu                                                                                                    |
| * <b>*</b> | Navigační klávesy                                                                                                    |
| •          | Zobrazení informací o přehrávaném souboru                                                                                          |
|            | Předchozí / Následující                                                                                                    |
| t t        | Rychlé přehrávání (Rychlost přehrávání zpět 1x, 1.5x, 2x, 4x, 8x, 16x.<br>Rychlost přehrávání dopředu 1.5x, 2x, 4x, 8x, 16x, 32x.) |
| Ð          | Opakování přehrávání (přehráváný soubor / vše)                                                                                     |
| B          | Změna audia                                                                                                    |
|            | Přesun ve videu na určený čas                                                                                                    |
| ×          | Vypnutí zvuku                                                                                                    |
| + vol      | Hlasitost                                                                                                    |
| ок         | Potvrzení                                                                                                    |

|   | Spustit přehrávání / Pozastavit přehrávání                                                                                                    |
|---|----------------------------------------------------------------------------------------------------|
| 0 | Vypnout                                                                                                    |
| Þ | Zpomalené přehrávání (Rychlost: 3/4x, 1/2x, 1/4x, 1/8x, 1/16x, 1x.                                                                                                    |
| A | Úprava titulků                                                                                                    |
| × | Záložky                                                                                                    |
|   | Změna zobrazení 16:9/4:3                                                                                                    |
|   | Přiblížení obrazu 0.9x, 1x, 2x, 3x, 4x, 8x (při přehrávání videa) a 2x, 4x,<br>8x, 16x (při zobrazené obrázků). Navigačními klávesy můžete posouvat<br>přiblížený obraz. |
|   | Zobrazení Title menu při přehrávání DVD                                                                                                    |
|   | Opakované přehrávání mezi body A a B (při přehrávání DVD)                                                                                                    |

## 3. Základní nastavení

Při prvním spuštění se zobrazí menu "Initial Setup", kde můžete provést základní nastavení systému.

#### 3.1 Nastavení jazyka

Initial Setup - > Menu Language

Navigačními klávesy zvolte požadovaný jazyk a potvrďte klávesou "ok".

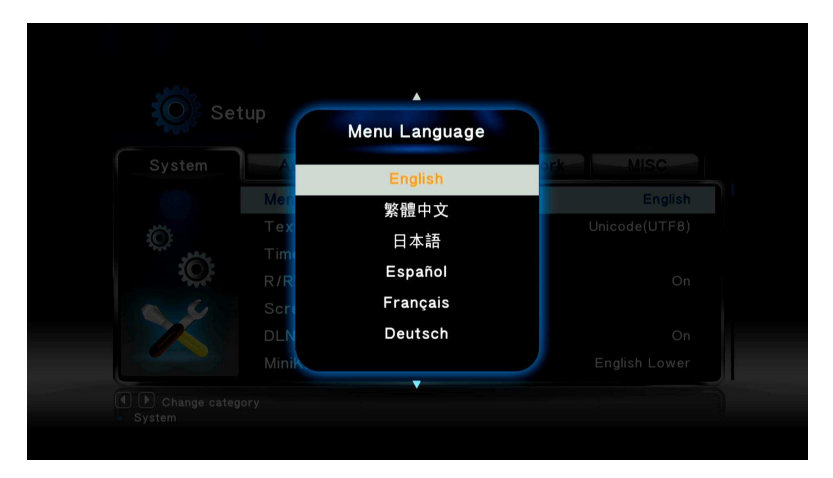

# 3.2 Datum a čas

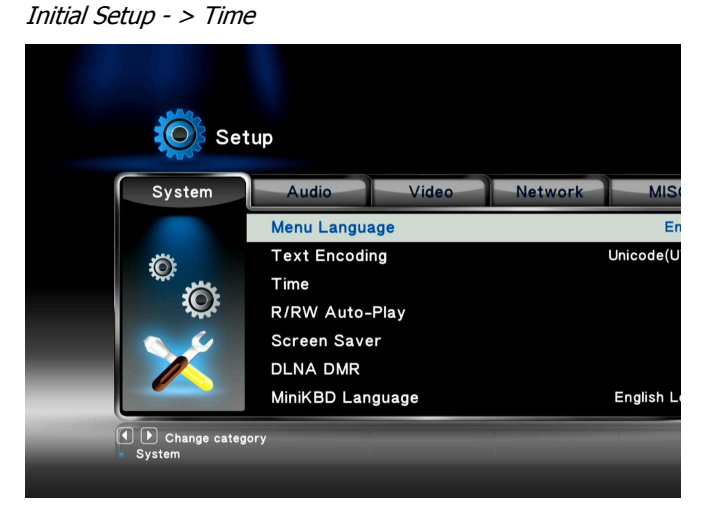

Navigačními klávesy nastavte rok, měsíc, den a aktuální čas.

#### 3.3 Připojení k internetu

Initial Setup - >Network - > Wired LAN setup

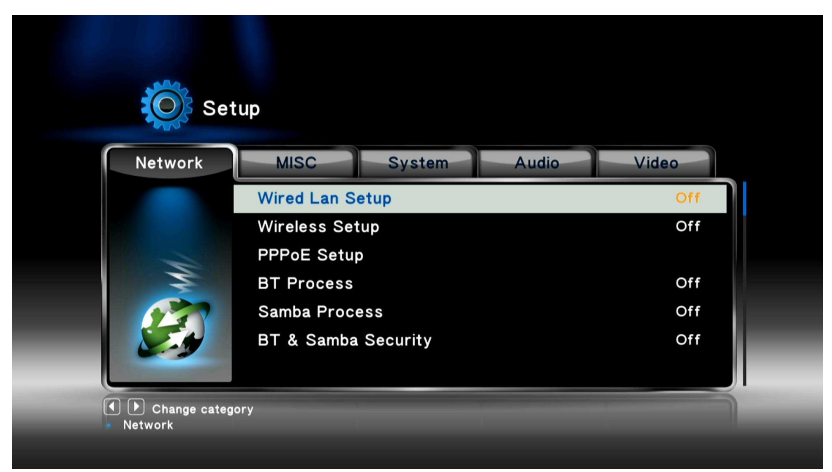

Můžete zvolit ze dvou dostupných módů: DHCP IP ( Auto ) - dynamické přidělení IP adresy FIX IP ( Manual ) - manuální nastavení IP adresy DHCP IP ( Auto ) Initial Setup -> Network -> Wired LAN Setup -> DHCP IP

Po zvolení DHCP IP (Auto) máte na výběr ze dvou možností: DNS ( Auto ) DNS ( Manual )

DNS(Auto) Initial Setup -> Wired LAN Setup -> DHCP IP -> DNS ( Auto )

Pro automatické nastavení DNS zvolte možnost "yes" a potvrďte klávesou "ok". Přehrávač zjistí stav sítě a provede automatické nastavení. Počkejte na dokončení nastavení, poté se můžete vrátit na předchozí stránku zmáčknutím "Return" nebo "ok".

| Test Connection<br>Connected<br>Press OK to continue.<br>IP: 192.168.1.44<br>Submask: 255.255.255.0 | Test Connection<br>Connected<br>Press OK to continue.<br>IP: 192.168.1.44<br>Submask: 255.255.255.0 |                        |  |
|----------------------------------------------------------------------------------------------------|----------------------------------------------------------------------------------------------------|------------------------|--|
| Connected<br>Press OK to continue.<br>IP: 192.168.1.44<br>Submask: 255.255.255.0                    | Connected<br>Press OK to continue.<br>IP: 192.168.1.44<br>Submask: 255.255.255.0                    | Test Connection        |  |
| Press OK to continue.<br>IP: 192.168.1.44<br>Submask: 255.255.255.0                                 | Press OK to continue.<br>IP: 192.168.1.44<br>Submask: 255.255.255.0                                 | Connected              |  |
| IP: 192.168.1.44<br>Submask: 255.255.255.0                                                          | IP: 192.168.1.44<br>Submask: 255.255.255.0                                                          | Press OK to continue.  |  |
| Submask: 255.255.255.0                                                                              | Submask: 255.255.255.0                                                                              | IP: 192.168.1.44       |  |
|                                                                                                    |                                                                                                    | Submask: 255.255.255.0 |  |
|                                                                                                    |                                                                                                    |                        |  |
|                                                                                                    |                                                                                                    |                        |  |

#### DNS (Manual)

Pro manuální nastavení DNS klikněte "ok" a navigačními klávesy nastavte požadované hodnoty.

|                                | DNS Manual            | Video |
|--------------------------------|-----------------------|-------|
| A MARK                         | DNS Server IP address |       |
| Change cate<br>Network > Wired |                       |       |

#### FIX IP (Manual)

Pro manuální nastavení IP zvolte FIX IP (manual) a klikněte "ok". Navigačními klávesy nastavte požadované hodnoty.

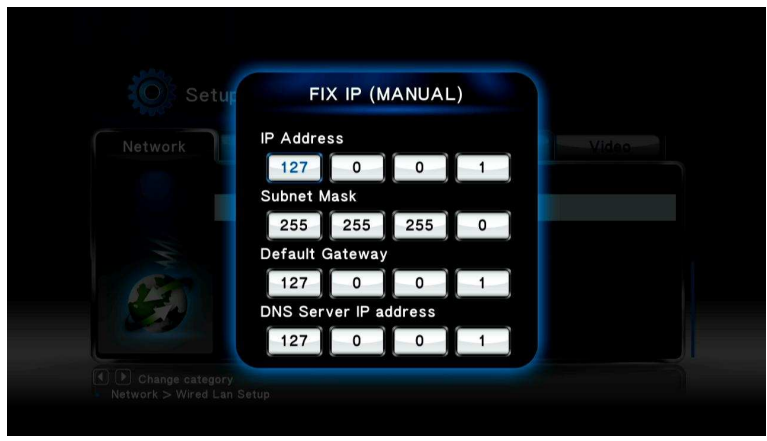

Zmáčkněte "ok" pro potvrzení.

### 4. Nastavení přehrávače

Doporučujeme projít celým nstavením a nastavit další možnosti systému. V hlavním menu vyberte "Setup" a potvrďte "ok" pro vstup do nastavení.

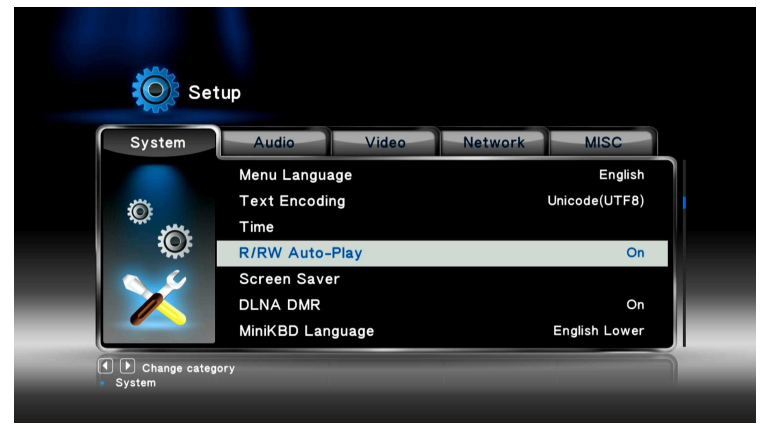

Menu nastavení je rozděleno do pěti částí:

System – základní systémové nastavení (jazyk, čas, spořič obrazovky, atd.) Audio – nastavení výstupu HDMI a SPDIF

*Video* – nastavení poměru obrazovky, TV režimu, a další

Network – nastavení sítě (IP adresa, výchozí brána, DNS, atd.)

MISC – další nastavení (upgrade firmware, zobrazení verze firmare, atd.)

#### 4.1 Nastavení systému

#### 4.1.1 Nastavení jazyka

Setup -> System -> Menu Language

Nastavení jazyka přehrávače. Kliknutím "ok" zobrazíte seznam jazyků, navigačními klávesy vyberete požadovaný jazyk, stisknutím "ok" potvrdíte výběr.

#### 4.1.2 Kódování textu

Setup -> System -> Text Encoding

Můžete zvolit mezi různými režimy kódování textu - Unicode (UTF8), Simplified Chinese (GBK), Traditional Chinese (BIG5), Turkish, a další. Navigačními klávesy vyberte požadované kódování a potvrď te stisknutím "ok".

4.1.3Datum a čas

Setup -> System -> Time Nastavení roku, měsíce, dne a aktuálního času. Navigačními klávesy nastavte aktuální datum a čas a stisknutím "ok" potvrďte.

4.1.4Automatické přehrávání DVD-R/RW

Setup -> System -> R/RW Auto-play

Pokud máte připojenu čtečku DVD-R/RW můžete zapnout automatické přehrávání. Zvolte "yes" pro zapnutí nebo "no" pro vypnutí automatického přehrávání a potvrďte "ok".

4.1.5Spořič obrazovky

Setup -> System -> Screen Saver Vypnutí a zapnutí spořiče obrazovky. Navigačními klávesy zvolte zapnutí ("on") nebo vypnutí ("off") spořiče obrazovky. Potvrďte "ok".

4.1.6 Jazyk klávesnice
Setup -> System -> MiniKBD Language
Nastavení jazyka klávesnice zobrazené na obrazovce. Na výběr je
English Lower - anglická
Zhu Yin – Čínská fonetická
TChinese – Čínská tradiční
SChinese – Čínská zjednodušená
Navigačními klávesy zvolte požadovaný jazyk a potvrďte "ok".

4.1.7Prohledání paměťových úložišť Setup -> System -> Scan storage Nastavení prohledávání přidaných paměťových úložišť. Auto scan on - zapnuto Auto scan off - vypnuto Rescan storage – prohledat znovu Stop scanning storage – vypnout právě probíhající hledání 4.1.8Obnovení přehrávání
Setup -> System -> Resume play
Nastavení obnovení přehrávání video souborů.

4.1.9Formátování disku Setup -> System -> Format Možnost zformátování disku.

4.1.10 Navigace BD disku
 Setup -> System -> BD Navigation
 Možnost volby mezi jednoduchou navigací a HDMV navigací při přehrávání BD.

4.1.11 Auto standby
Setup -> System -> Auto standby
Nastavení automatického zapnutí standby režimu.

4.1.12 CEC Setup -> System -> CEC Nastavení:

- CEC
- One Touch Play
- One Touch Standby
- Auto Power On From TV

4.1.13 Obnovení původního nastavení *Setup -> System -> Factory Default* Obnovení původního nastavení přehrávače.

4.1.14 Nastavení vzhledu *Setup -> System -> Skin Style* Můžete změnit vzhled oken.

4.2 Audio

Setup -> Audio

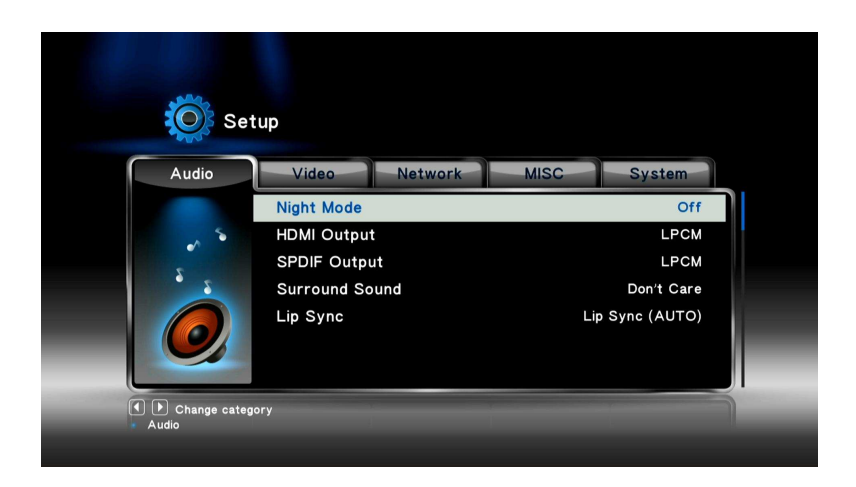

4.2.1Noční mód *Setup -> Audio -> Night Mode* Zapnutí a vypnutí nočního módu.

4.2.2 HDMI výstup
Setup -> Audio -> HDMI Output
Nastavení audio výstupu přes HDMI.
LPCM – Linear Pulse Code Modulation – zvuk je dekódován do dvou kanálů
RAW – Audio Raw – audio výstup je nekódován

4.2.3SPDIF výstup Setup -> Audio -> SPDIF Output Nastavení audio výstupu přes SPDIF LPCM – zvuk je dekódován do dvou kanálů RAW – nedekódovaný audio výstup

4.2.4Surround Sound Nastavení Surround Sound:

- 5.1 CH
- HD Audio

4.2.5Lip Sync Nastavení funkce Lip Sync:

- Lip Sync (AUTO)
- Lip Sync (Manual)
- Off

#### 4.3 Video

Setup -> Video Setup Network Video MISC Aspect Ratio 16:9 TV System 1080i 60Hz Video Zoom Off 1080P 24Hz Off Deep Color Auto Change category

4.3.1Poměr obrazovky *Setup -> Video -> Aspect Ratio* Nastavení poměru obrazovky:

- Pan & Scan 4:3 obraz 16:9 je zvětšen tak, aby se vešel na 4:3 televizi
- Letter Box 4:3 obraz 16:9 je zobrazen celý na 4:3 televizi s černými pruhy nahoře a dole
- 16:9
- 16:10

4.3.2TV Systém Setup -> Video -> TV System Nastavení TV systému.

4.3.3Přiblížení videa Setup -> Video -> Video Zoom Nastavení přiblížení videa.

4.3.41080P 24Hz *Setup -> Video -> 1080p 24Hz* Režim 1080p 24Hz pro televize, které to podporují.

4.3.5Hloubka barev Setup -> Video -> Deep Color Nastavení hloubky barev.

4.4 Síť *Setup -> Menu* 

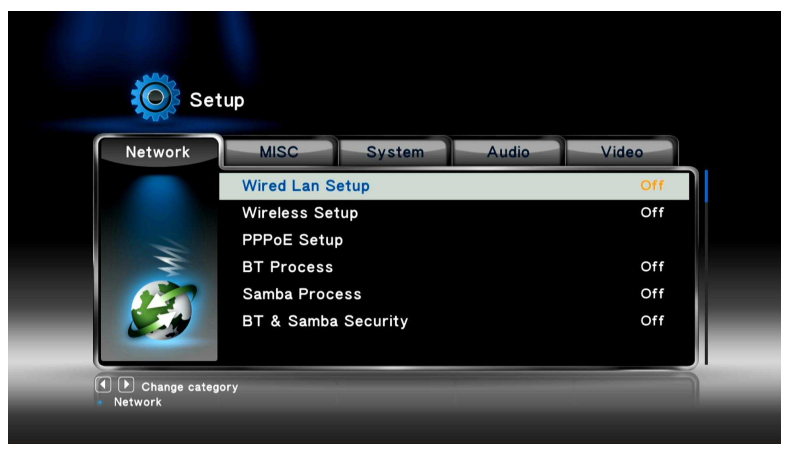

Nastavení připojení k síti: Wired LAN Setup – drátové připojení k síti Wireless LAN Setup – bezdrátové připojení k síti

4.4.1 Wired LAN Setup Setup -> Network -> Wired LAN Setup Můžete zvolit mezi dvěmi možnostmi nastavení IP adresy: DHCP IP (Auto) – dynamické získání IP adresy FIX IP (Manual) – manuální nastavení IP adresy

4.4.1.1 DHCP IP ( Auto ) *Initial Setup -> Wired LAN Setup -> DHCP IP* Po zvolení DHCP IP (Auto) mate na výběr dvě možnosti.

- DNS ( Auto )
- DNS (Manual)

*Initial Setup -> Wired LAN Setup -> DHCP IP -> DNS (Auto)* Pokud nastavíte "yes"přehrávač zjistí nastavení sítě a automaticky nastaví připojení.

*Initial Setup -> Wired LAN Setup -> DHCP IP -> DNS (Manual)* Pokud chcete manuálně nastavit připojení k síti zvolte tuto možnost. Kurzorovými klávesy upravte požadované nastavení.

4.4.1.2 FIX IP ( Manual ) Pro manuální nastavení IP adresy zvolte tuto možnost.

4.4.2 Wireless Setup Setup -> Network -> Wireless Setup

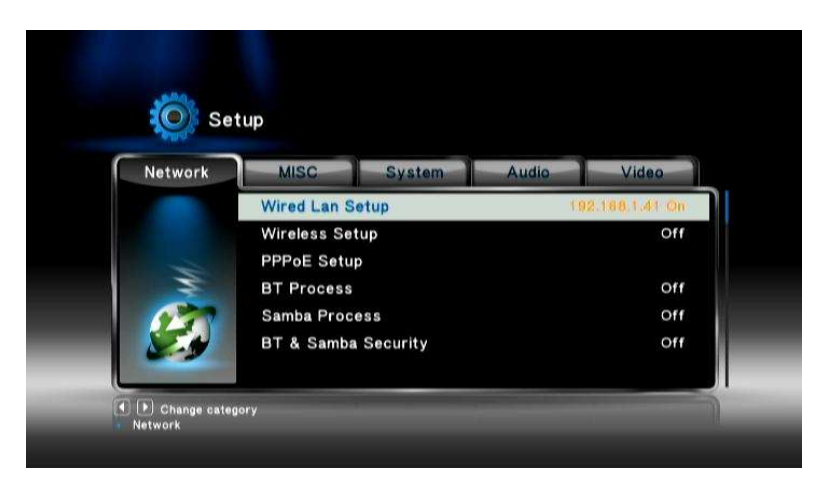

#### 4.4.3PPPOE Setup Setup -> Network -> PPPOE Setup Nastavení připojení k internetu pomocí PPPOE.

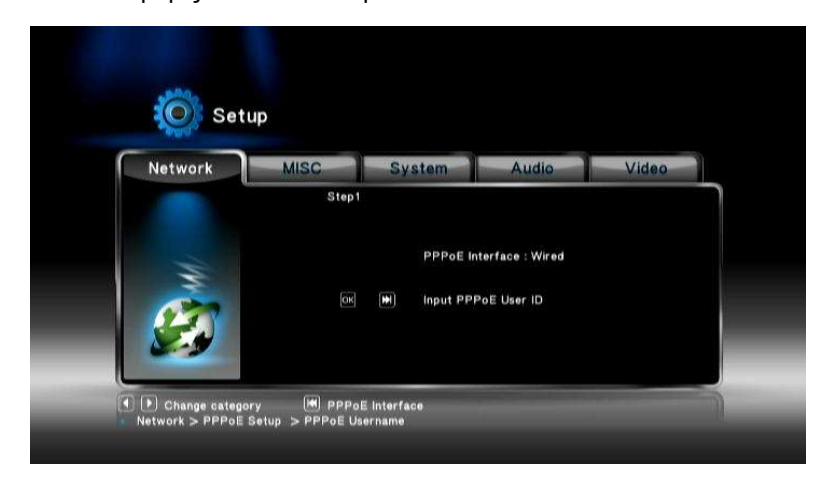

4.4.4BT Process Setup -> Network -> BT Process Zapnutí a vypnutí BT.

4.4.5Samba Process Setup -> Network -> Samba Process Zapnutí a vypnutí Samba.

4.4.6BT & Samba Security Setup -> Network -> BT & Samba Security

#### 4.5 MISC

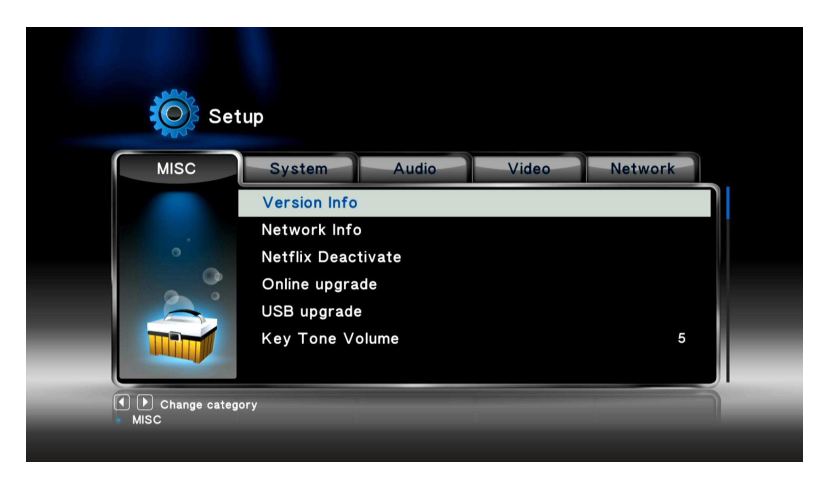

Zde můžete nastavit jedno z následujících:

- Version Info zobrazení informací o verzi systému
- Network Info zobrazení informací o síti
- Netflix Deactivate deaktivace služby Netflix
- Online upgrade upgrade firmware přes internet
- USB upgrade upgrade firmware přes USB
- Key Tone Volume hlasitost zvuků klávesnice

### 5. Upgrade firmware

#### Upgrade z USB disku

Stáhněte nejnovější firmware z <u>www.umax.cz</u>. Do kořenového adresáře USB disku zkopírujte soubor Install.img. Připojte USB disk do přehrávače a zvolte Setup -> MISC -> USB upgrade. Přehrávač provede automatický upgrade, který bude trvat 3-5 minut.

#### Upgrade z USB pomocí tlačítka Restore

Stáhněte firware a uložte soubor Install.img do kořenového adresáře USB disku. Připojte USB disk do přehrávače. Vypněte přehrávač, zmáčkněte tlačítko Restore a přehrávač zapněte. Provede se upgrade firmwaru.

### Servisní středisko

Conquest Entertainment/ UMAX Czech Hloubětínská 11, 198 00 Praha 9 Tel. +420 284000111

### Technická podpora

Tel. +420 284000164 support@umax.cz

<u>www.umax.cz</u> <u>www.egreat.cz</u> <u>www.hddplayer.cz</u> <u>www.multimediaplayer.cz</u>